Leidos Proprietary

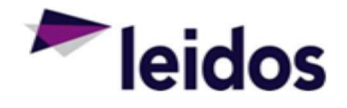

## QRC - Labor Status Report

| About this<br>Card | This QRC provides instructions specifically for using the labor claim details report in the Subcontract Labor Incurred Cost System (SLICS). This report is an effective and friendly tool to track hours recorded toward a project. |
|--------------------|----------------------------------------------------------------------------------------------------|
|--------------------|----------------------------------------------------------------------------------------------------|

| How to      | To access the Labor Claim Status report:                                                                     |                                         |                           |                                                                           |  |  |  |
|-------------|----------------------------------------------------------------------------------------------------|-----------------------------------------|---------------------------|---------------------------------------------------------------------------|--|--|--|
| Access?     | 1. Log into your SLICS account.                                                                              |                                         |                           |                                                                           |  |  |  |
|             | 2. Go to Reports located on the upper grey bar and select dashboard                                          |                                         |                           |                                                                           |  |  |  |
|             | Unanet Organizations Project People Time Expense Financials Documents Data Manager Admin Reports             |                                         |                           |                                                                           |  |  |  |
|             | My Reports<br>Project Analyst Report                                                                         | Reports – Dashboard 🥳                   | Dashboard<br>Saved        |                                                                           |  |  |  |
|             | 3. Select "Timesheet Status" located under People Reports.                                                   |                                         |                           |                                                                           |  |  |  |
|             |                                                                                                    |                                         |                           |                                                                           |  |  |  |
|             | People Reports (Time & Expense Only)                                                                         |                                         |                           |                                                                           |  |  |  |
|             | DETAIL REPORTS                                                                                               | PERIODIC REPORTS                        | () SUMMARY REPORTS        | () STATUS REPORTS                                                         |  |  |  |
|             | <ol> <li>Accrual Details</li> <li>Expense Details</li> <li>Schedule Details</li> <li>Time Details</li> </ol> | (i) Daily Actuals                       | Actuals                   | Expense Report Status     Timesheet Status     Timesheet Status Pie Chart |  |  |  |
|             | Inne Details     Project Time In/Out     Daily Time In/Out                                                   |                                         |                           | 1                                                                         |  |  |  |
|             |                                                                                                    |                                         |                           | nort On                                                                   |  |  |  |
| How to Run? | 1. Select All Peop                                                                                           | le I can see from the dr                | op down menu called Re    | port Un.                                                                  |  |  |  |
|             | All People I can see                                                                                         |                                         |                           |                                                                           |  |  |  |
|             | My Primary and Alternate Approvees                                                                           |                                         |                           |                                                                           |  |  |  |
|             | REPORT ON                                                                                                    | All People                              | l can see                 |                                                                           |  |  |  |
|             | <ol> <li>To see a specif</li> <li>Order) and/or</li> </ol>                                                   | ic Purchase Order or pers<br>Last Name. | son you can enter from: I | Approval Group (Purchase                                                  |  |  |  |

Leidos Proprietary

| DEDSON                                                                                                    |                                                                                                    | 16                                                                                                    |                                                                                                    |                                                                                                    |  |
|----------------------------------------------------------------------------------------------------|----------------------------------------------------------------------------------------------------|----------------------------------------------------------------------------------------------------|----------------------------------------------------------------------------------------------------|----------------------------------------------------------------------------------------------------|--|
| PERSON.                                                                                                    | ORG CODE                                                                                                    | LAST NAME                                                                                                    |                                                                                                    |                                                                                                    |  |
|                                                                                                    | Show Ora, Codes in filte                                                                                                    | er only                                                                                                    |                                                                                                    |                                                                                                    |  |
|                                                                                                    | Include inactive people                                                                                                    | in filter                                                                                                    | <b>`</b>                                                                                                    |                                                                                                    |  |
| PERSON ST                                                                                                    | ATUS:                                                                                                    |                                                                                                    |                                                                                                    |                                                                                                    |  |
| TIMESHEET                                                                                                    | APPROVAL GROUP:                                                                                                    | APPROVAL GRO                                                                                                  | DUP                                                                                                    |                                                                                                    |  |
| 3. The <b>Ap</b><br>multiple                                                                                                    | proval Group filter is when PO#'s through the use of                                                                                           | nere you can enter<br>of commas (i.e. P01                                                                     | in your project's P0<br>.0XXXXXX,P0100XX                                                                                                 | D#. You can enter in<br>XXX,P01).                                                                                                    |  |
| <ol> <li>Once you have entered in your filters, select the blue arrow &gt; to confirm your filters. This will move your filters to the right, inside the larger white box.</li> </ol> |                                                                                                    |                                                                                                    |                                                                                                    |                                                                                                    |  |
| 5. For ma                                                                                                    | ximum details, we recomr                                                                                                    | mend that you chec                                                                                            | kmark the boxes s                                                                                                    | hown below:                                                                                                    |  |
| TIMESHEET STATUS                                                                                                    |                                                                                                    | <ul> <li>✓ MISSING</li> <li>✓ INUSE</li> <li>✓ SUBMITTED</li> <li>✓ APPROVING</li> </ul>                      | DISAPPROVED     COMPLETED     LOCKED/EXTRACTED     INUSE(Adjustments)                                                                    | <ul> <li>SUBMITTED(Adjustments)</li> <li>APPROVING(Adjustments)</li> <li>DISAPPROVED(Adjustments)</li> <li>PENDING REVIEW</li> </ul> |  |
|                                                                                                    |                                                                                                    | <ul> <li>Suppress Adj</li> <li>Show Timesh</li> </ul>                                                         | justments (Original Timesheet<br>neets with Completed Unextra                                                                            | : Version)<br>cted Adjustments Only                                                                                                  |  |
| MISSIN     particul                                                                                                    | IG - will return the names<br>ar week(s).                                                                                                    | of subcontractors v                                                                                           | who have not creat                                                                                                    | ed labor claims during a                                                                                                    |  |
| <ul> <li>INUSE</li> <li>SUBMI</li> <li>APPRO<br/>has bee</li> <li>DISAPF</li> <li>COMPL</li> </ul>                                                                                    | - refers to subcontractors<br>ITED - will return subcont<br>VING – indicates that one<br>en completed. The report<br>ROVED - will return subco | with unsigned (not<br>cractors that have s<br>of the two required<br>will show which ap<br>ontractors who hav | : submitted) labor of<br>ubmitted their labor<br>d approvals, the su<br>oproval is missing.<br>e disapproved labo                        | claims.<br>or claim(s) for approval.<br>bcontractor and Leidos,<br>r claims.                                                         |  |
| <ul> <li>COMPL<br/>approv</li> <li>LOCKEI<br/>invoicir</li> </ul>                                                                                                    | er and are ready for extra<br>D/EXTRACTED - refers to<br>g.                                                                                    | ction.<br>labor claims that ha                                                                                | ave been extracted                                                                                                    | and are eligible for                                                                                                    |  |
| 6. Select `<br>weeks,                                                                                                    | Specific Time Period" und hold down the SHIFT or (                                                                                             | ler the Time Period<br>CTRL key on your k                                                                     | filter. For selectior<br>eyboard.                                                                                                    | n of multiple labor claim                                                                                                    |  |
| TIME PERIOD:                                                                                                    |                                                                                                    |                                                                                                    | Relative Time Period                                                                                                    | Current Period V                                                                                                    |  |
|                                                                                                    |                                                                                                    |                                                                                                    | Veekiy (4/27/2019-5/3/20<br>Veekiy (4/20/2019-4/26/2<br>Veekiy (4/13/2019-4/19/2<br>Veekiy (4/6/2019-4/12/20<br>Veekiy (3/23/2019-3/29/2 | 119)<br>019)<br>019)<br>119)<br>019)<br>•                                                                                            |  |
| 7. Select                                                                                                    | Detail View" under the Re                                                                                                    | eporting Options fill                                                                                         | ter and check off a                                                                                                    | l boxes.                                                                                                    |  |

|           | REPORTING OPTIONS:                                          |                                                                                 | <ul> <li>Summary View</li> <li>Detail View</li> </ul> | -                                   |
|-----------|-------------------------------------------------------------|---------------------------------------------------------------------------------|-------------------------------------------------------|-------------------------------------|
|           |                                                             |                                                                                 | Cell Details                                          |                                     |
|           |                                                             |                                                                                 | Daily Time In/Out                                     |                                     |
|           |                                                             |                                                                                 | Approval History                                      |                                     |
|           |                                                             |                                                                                 | Audit Trail                                           |                                     |
|           |                                                             |                                                                                 | Adjustment Details                                    |                                     |
|           |                                                             |                                                                                 | Include page breaks                                   | in printed output                   |
|           |                                                             |                                                                                 | i moldao pago prodito                                 | in printed edipat                   |
|           | 8. Select the "Run Re report to your da                     | port" button once you have selected<br>shboards for future use.                 | l your filters. You may                               | save your                           |
|           | 🕨 Run Report F Sav                                          | e Criteria 🛛 🛃 Save Shared Crite                                                | ria                                                   |                                     |
|           | 9. If you get results b followed by the ho                  | ack, they will be listed like the exam<br>urs worked, the status of the labor c | ple below with the subco<br>laim and whose approva    | ontractor name<br>I queue it is in. |
|           | For this example, Joe Alfree<br>refers to the Primary Vendo | d's labor claim ending 04/19/19 is in<br>or Approver and "Proj Approver" is th  | Brent Jameson's queue.<br>he Primary Leidos Approv    | "Manager"<br>ver.                   |
|           | PERSON                                                      |                                                                                 | PENDING APPROVALS                                     |                                     |
|           | TIME DEDIOD: Wealth: 4/40/04/0_4/40/0                       |                                                                                 | MANAGER PROJ APPR CUSTOMER                            | <u>e</u>                            |
|           | Q alfred, joe (snuffyj)                                     | 8.00 0.00 — APPROVING 5/1/2019 8:16                                             | AM Brent Jameson                                      |                                     |
|           | Total Timesheet Count: 1                                    |                                                                                 |                                                       |                                     |
|           | Farther down your report y                                  | ou can view the labor claim and the                                             | approval history.                                     |                                     |
|           | PROJECT/TASK                                                | LABOR CATEGORY LOCATION                                                         | PROJECT PAY SAT SUN MON TUE<br>TYPE CODE 13 14 15 16  | WED THU FRI TOTALS                  |
|           | P010043882-4 P010043882-4-10 191506.00.01.CY12.             | 33B.005.025                                                                     | SPO-                                                  |                                     |
|           | XXXX - Account Manager                                      | XXXX - Account Manager 191506.00.01.CY12.33B.005.02                             | CPAF RT 8.00                                          | 8.00                                |
|           |                                                             |                                                                                 | 10 IALS. 8.00                                         | 8.00                                |
|           | Approval History 🔻                                          |                                                                                 |                                                       |                                     |
|           | BY (FOR) ROLE PROJECT STATUS                                | COMMENTS                                                                        |                                                       |                                     |
|           | joe alfred Timesheet User INUSE                             | 5/1/2019 7:57 AM                                                                |                                                       |                                     |
|           | joe alfred Timesheet User SUBMITTED                         | 5/1/2019 8:16 AM Additional Comments                                            |                                                       |                                     |
|           | joe alfred Manager APPROVING                                | 5 5/1/2019 8:16 AM Submitter is Approver automatically approved.                |                                                       |                                     |
|           |                                                             |                                                                                 |                                                       |                                     |
| uestions? | Please contact the SLICS H                                  | elpdesk by email ( <u>SLICS_SLS@leido</u>                                       | s.com) or phone (865-42                               | 25-4099).                           |
|           |                                                             |                                                                                 |                                                       |                                     |